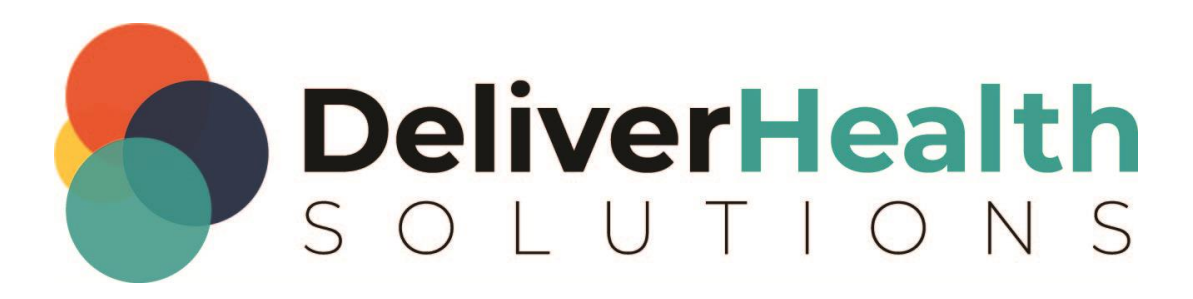

## Using the Word AutoCorrect to InScribe AutoText Converter Utility

# **Table of contents**

| Introduction            | 3 |
|-------------------------|---|
| Downloading the utility | 3 |
| Using the utility       | 3 |
| Running the utility     | 3 |

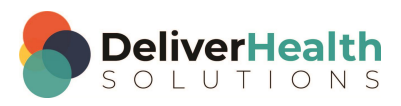

#### Introduction

The 'Word AutoCorrect to InScribe AutoText Converter' is a utility that downloads all of Microsoft Word's AutoCorrect entries and converts them to AutoText in InScribe.

### **Downloading the utility**

To download the utility, go to the Tools tab on the <u>eScription One</u> software page. Click the 'Word AutoCorrect to InScribe AutoText Converter' link to automatically download the file to your Downloads folder.

| Additional Tools Software Download                                                        |        |
|-------------------------------------------------------------------------------------------|--------|
| Click on one of the links below to download additional tools available through the system | 1.     |
| Tool                                                                                      | Manual |
| Runtime Components                                                                        |        |
| Runtime Components (MSI)                                                                  |        |
| Word AutoCorrect to InScribe AutoText Converter                                           |        |
| CSV to InScribe AutoText Converter                                                        | ß      |

### Using the utility

The utility assumes InScribe has already been installed. If InScribe has not be installed, please do so first. The utility also requires Word to be installed.

#### **Running the utility**

1. Go to your Downloads folder and double-click the AutoCorrect\_AutoText.exe file.

| Name                                    | ~ | Date mo  |
|-----------------------------------------|---|----------|
| 🗾 eScription One InCommand Manual M     |   | 3/20/201 |
| AutoCorrect_AutoText.exe                |   | 3/19/201 |
| 🗾 eScription One ASR StyleGuide and Lay |   | 3/19/201 |

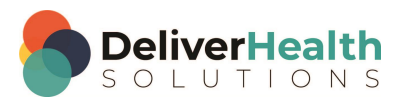

Δ

The utility opens.

| 🐓 AutoCorrect Converter: InScribe 6          |                  | _     |           | $\times$ |
|----------------------------------------------|------------------|-------|-----------|----------|
| Please select your regions below:            |                  |       |           |          |
| United States (US) - InScribe 6.16 and newer |                  |       |           | $\sim$   |
| Convert AutoCorrect                          |                  | Print | Skipped L | ist      |
| Status: Ready                                |                  |       |           |          |
| Auto Text Created                            | AutoText Skipped |       |           |          |
|                                              |                  |       |           |          |
|                                              |                  |       | Quit      |          |

2. First select your region from the drop-down menu. This ensures that the AutoText files are placed in the correct folder.

| http://www.commercenterscondingerscondingersco | — | ×      |
|----------------------------------------------------------------------------------------------------|---|--------|
| Please select your regions below:                                                                                                    |   |        |
| United States (US) - InScribe 6.16 and newer                                                                                                    |   | $\sim$ |
| United States (US) - InScribe 6.16 and newer                                                                                                    |   |        |
| United States (US) - InScribe 6.15 and older                                                                                                    |   | _      |
| Europe (UK) - InScribe 6.16 and newer                                                                                                    |   |        |
| Australasia (ANZ) - InScribe 6.16 and newer                                                                                                    |   |        |
| Auto Text Created Auto Text Skipped                                                                                                    |   |        |
|                                                                                                    |   |        |

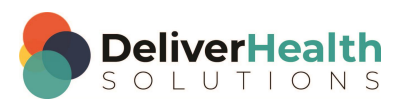

#### 3. Click the **Convert AutoCorrect** button.

The utility runs and imports the Word AutoCorrect entries into InScribe.

| _                                                                                                    |          |                                                                                                    |                                                                                                    |                                                                                           |     |
|----------------------------------------------------------------------------------------------------|----------|----------------------------------------------------------------------------------------------------|----------------------------------------------------------------------------------------------------|-------------------------------------------------------------------------------------------|-----|
| Please select your regions below:                                                                          |          |                                                                                                    |                                                                                                    |                                                                                           |     |
| United States (US) - InScribe 6.16 ar                                                                      | nd newer |                                                                                                    |                                                                                                    |                                                                                           | ~   |
| Convert AutoCorrect                                                                                        |          |                                                                                                    | Print                                                                                                    |                                                                                           | ist |
| Status: Converting 926 entries                                                                             |          |                                                                                                    |                                                                                                    |                                                                                           |     |
| Auto Text Created                                                                                          |          | AutoText Skipped                                                                                                    |                                                                                                    |                                                                                           |     |
| ihs<br>imediate<br>imediatly<br>importent<br>importnat<br>impossable<br>improvemnt<br>improvment<br>includ | ~        | haven,t - contains space<br>he:ll - contains spaces<br>here;s - contains spaces<br>http://- contains spaces<br>i snot - contains spaces<br>l'm - contains spaces or<br>l;d - contains spaces or<br>l;ll - contains spaces or<br>lits the - contains spaces | ces or punct<br>or punctual<br>es or punctual<br>or punctual<br>es or punct<br>s or punctual<br>or punctual<br>r punctual<br>es or punctual | tuation.<br>tion.<br>uation.<br>tion.<br>ation.<br>ation.<br>ion.<br>on.<br>n.<br>uation. |     |
|                                                                                                    |          |                                                                                                    |                                                                                                    | 0.1                                                                                       | 2   |

As it runs, the utility displays the created and skipped AutoText entries. Entries are skipped if they already exist in InScribe or if they contain a disallowed character that cannot be put into InScribe, such as a space or punctuation. You can fix these entries by changing the space to an x, for example.

If you want to stop the conversion, press the **Quit** button at any time. Note that some entries may already have been created.

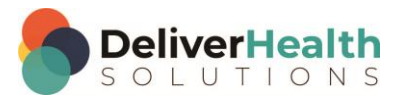

6

When finished, the utility displays the total number of entries, the number of entries converted, and the number of entries skipped.

| 🐓 AutoCorrect Converter: InScribe 6                                                                       |   |                                                                                                    | _                                                                                                    |                                                               | ×      |  |
|----------------------------------------------------------------------------------------------------|---|----------------------------------------------------------------------------------------------------|----------------------------------------------------------------------------------------------------|---------------------------------------------------------------|--------|--|
| Please select your regions below:                                                                         |   |                                                                                                    |                                                                                                    |                                                               |        |  |
| United States (US) - InScribe 6.16 and newer                                                              |   |                                                                                                    |                                                                                                    |                                                               | $\sim$ |  |
| Convert AutoCorrect Print Skipped List   Status: 926 entries: 797 entries converted, 129 entries skipped. |   |                                                                                                    |                                                                                                    |                                                               |        |  |
| AutoText Created                                                                                          |   | AutoText Skipped                                                                                                    |                                                                                                    |                                                               |        |  |
| wya<br>yera<br>yeras<br>yoiu<br>youu<br>youare<br>youve<br>ytou<br>ytou<br>yuo<br>yuo                     | ~ | :(- contains spaces or pur<br>:-  - contains spaces or pur<br>:  - contains spaces or pur<br>:) - contains spaces or pur<br>:-) - contains spaces or pur<br><=> - contains spaces or pur<br><== - contains spaces or pur<br><= contains spaces or pur<br>< contains spaces or pur | nctuation<br>nctuation<br>nctuation<br>nctuation<br>punctuation<br>punctuation<br>unctuation<br>unctuation | n.<br>n.<br>n.<br>m.<br>tion.<br>tion.<br>tion.<br>on.<br>on. | <      |  |
|                                                                                                    |   |                                                                                                    |                                                                                                    | Quit                                                          | t –    |  |

4. To print the list of skipped entries, press the **Print Skipped List** button.

The list shows all entries skipped and why they were skipped.

Note: It is recommended that you restart InScribe after running the utility.

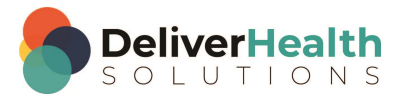